# ギガレま先生の 札幌市立三角山小学校 クロームブック情報 No.08 2021年6月29日

# 学習したことをまとめる~Google ドキュメントを使おう!~

<sup>さんかくやま</sup> 三角山小学校で「GIGAスクール構想推進教師」をしている川島こと「ギガしま」です。

礼幌市内の答小学校で使われている「chromebook」は、Google社が開発したソフトが 入っている PC です。一般前には Windows社や Apple社のソフトが入っているパソコンを 答ご家庭で使用されていると思います(6ページ首の装をご参照ください)。

先日の保護者アンケートのやで、「使い芳」についてお困りの声がありました。そこで、今後の「クローム通信」では、「chromebookアプリ特集」を連載し、代表的なアプリの紹介とその真体的な使い方について皆さんにお伝えしたいと考えています。

今回は、特集の第1弾として、「Google ドキュメント」を取り上げ、文章をまとめる方法について解説します。学習したことを新聞やパンフレット、ポスターにしたり、資体みの首曲 研究で調べたり取り組んだりしたことをまとめたりするときなどにぜひ使ってみましょう。

# Google ドキュメントでまとめよう!

今回は、クロームブックについて調べたことをレポートにする方法を例にして、紹介すること にします。

## ① ドライブ→ランチャーへ「Googleドキュメント」を開く

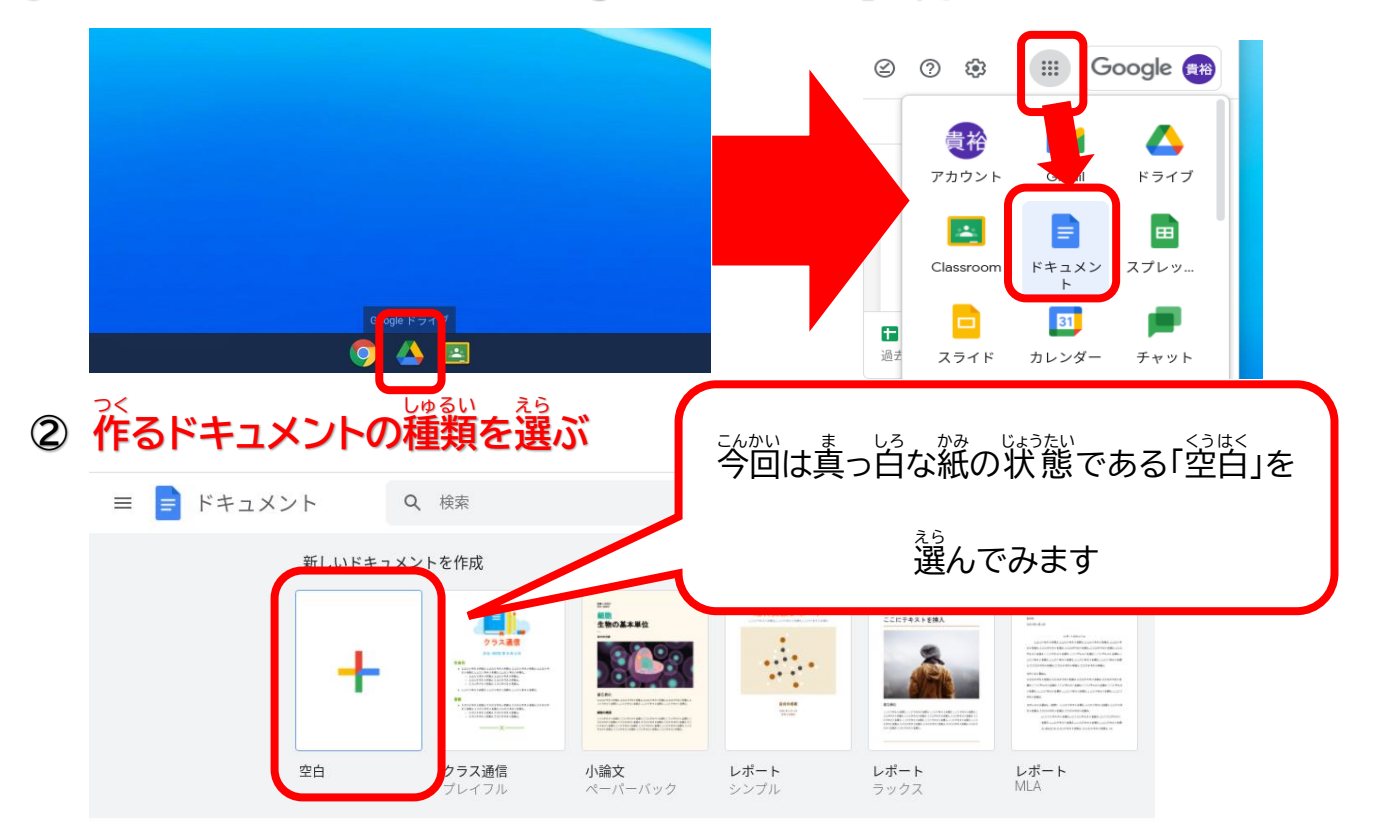

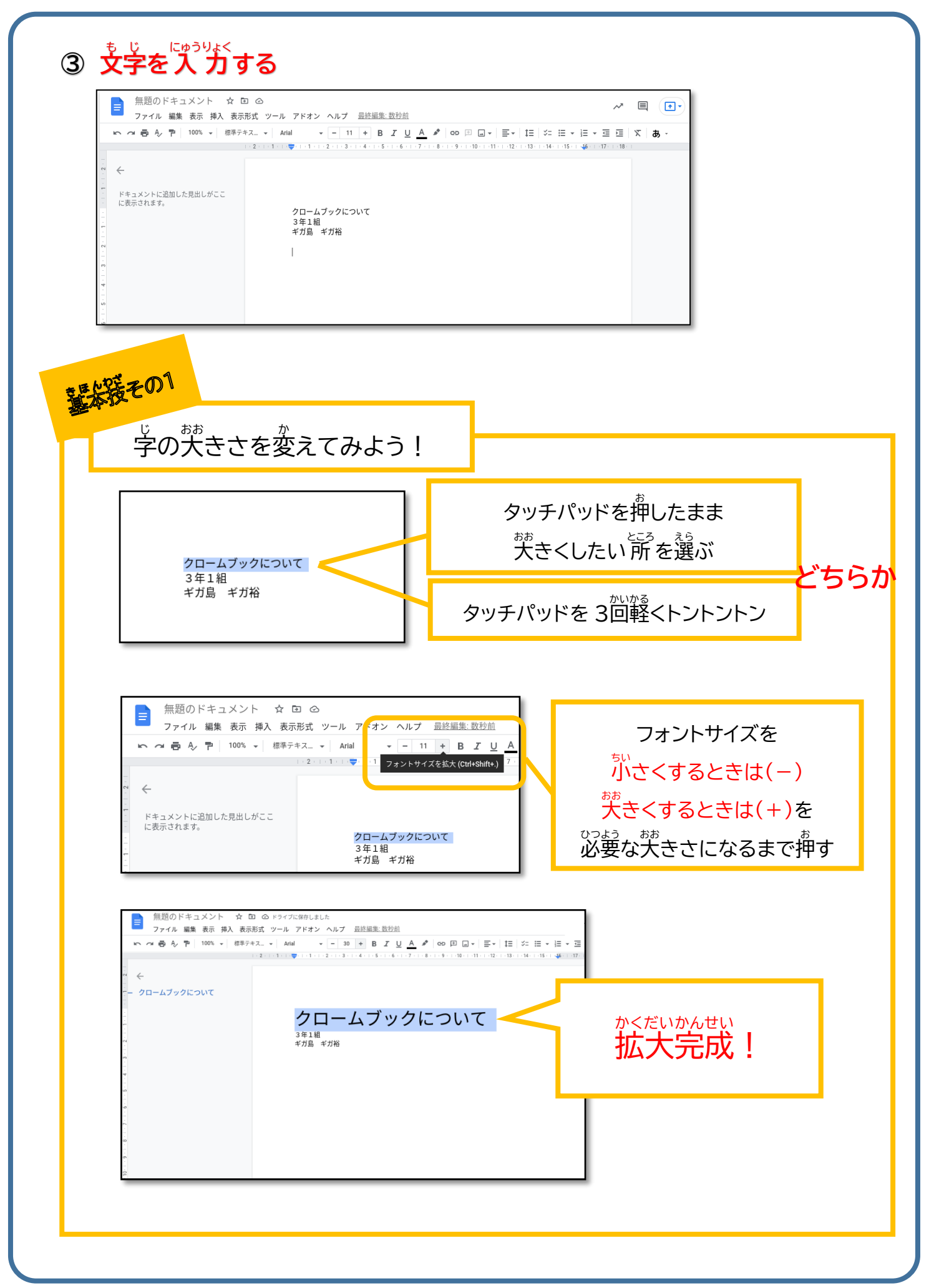

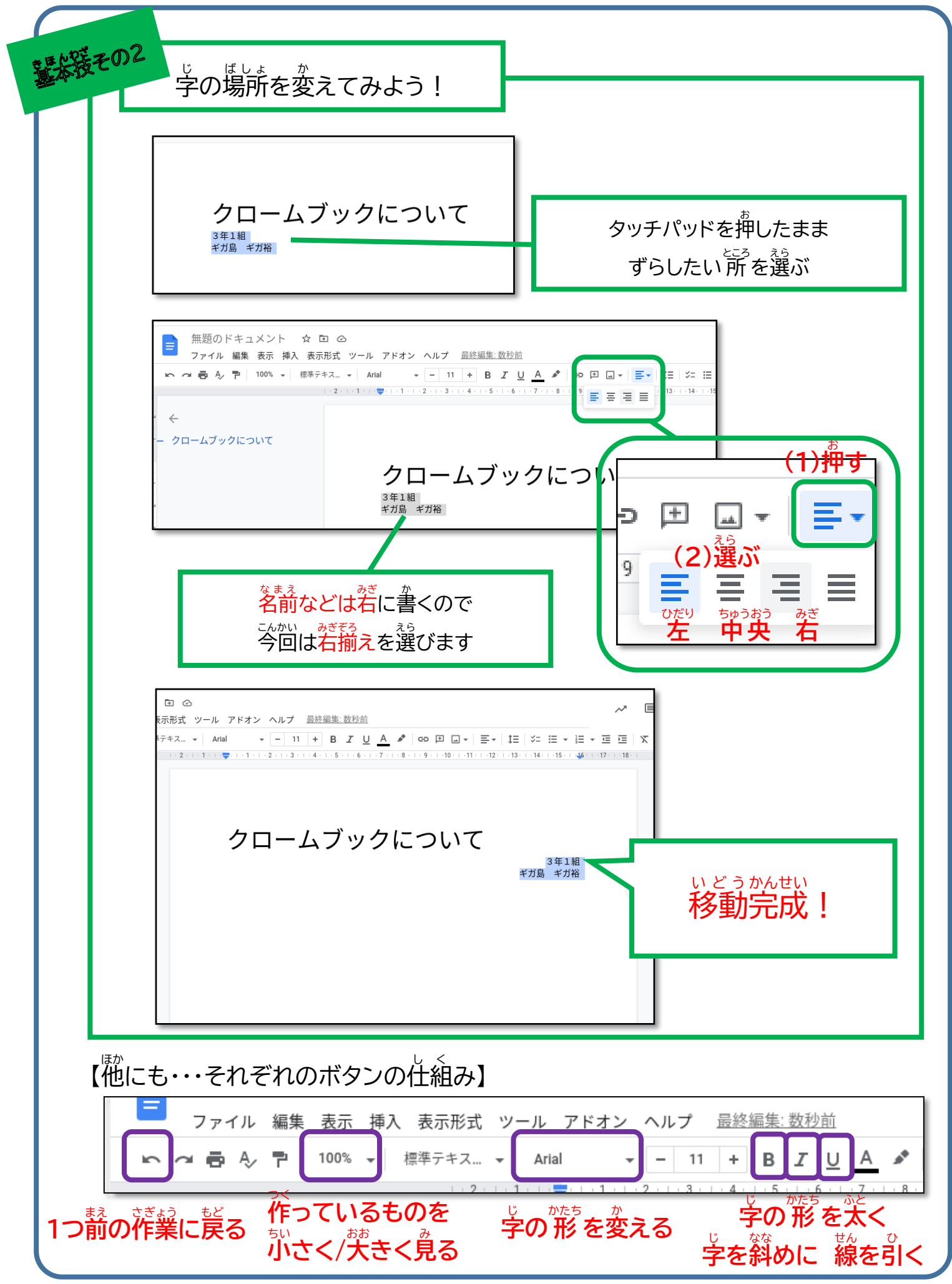

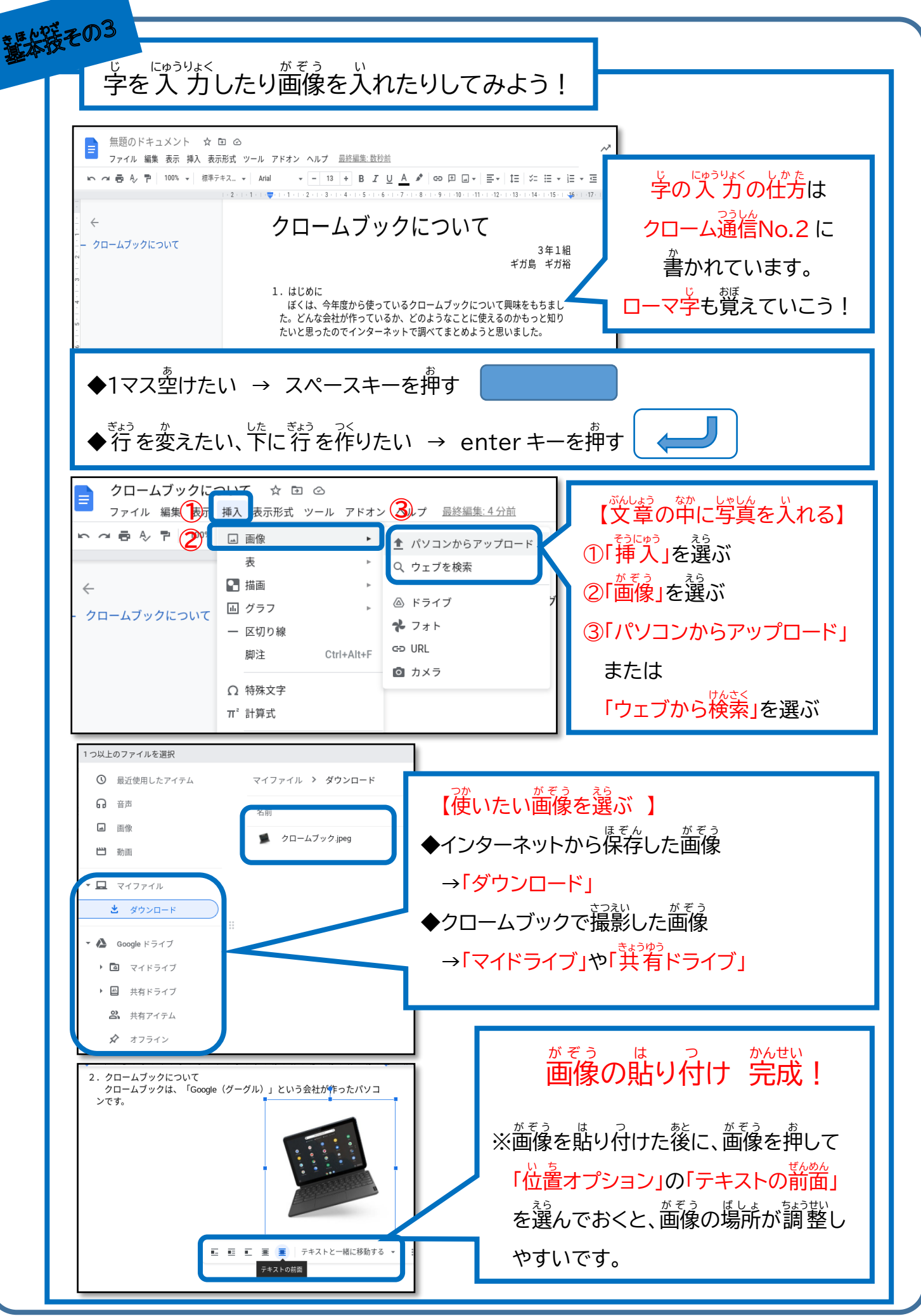

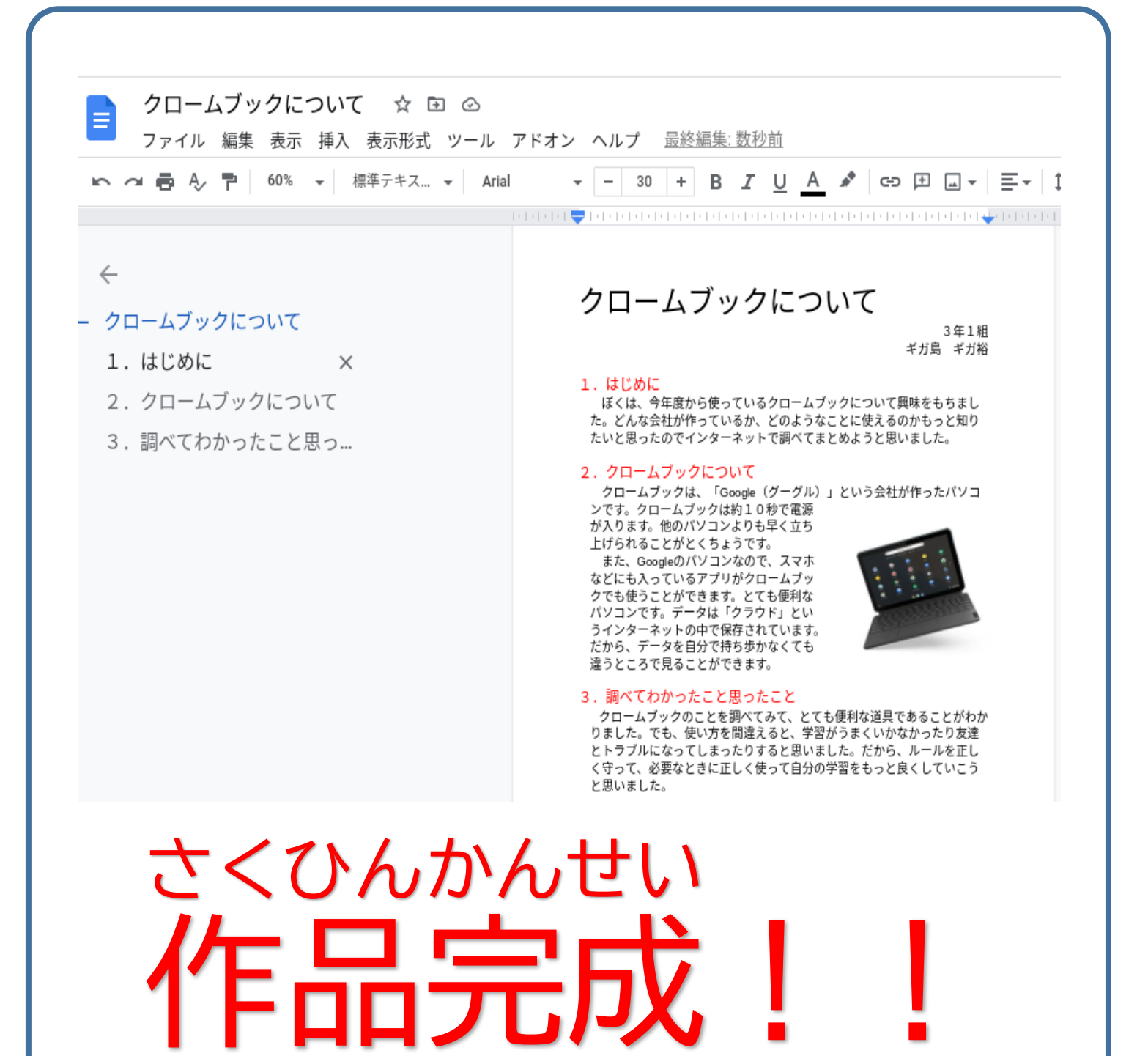

以上のように、ちょっとした援を活用しながら「Google ドキュメント」を利用していくこと で、首分が伝えたいことを梦くの父に送めることができます。普段、锴さんが読んだり見たり しているお使りやポスターは、このドキュメントのようなアプリソフトを使って作られています。 つまり、「Google ドキュメント」を使えるようになるということは、これから生きていく社会に おいて必要不可欠なスキルにもなるのです。

学習のまとめや係や委員会のお使り、そして寛休みの首由研究で活用して、夢くの人たち に分かりやすいお使りやポスターを作ってみませんか?

### 【資料】 Chromebook と Windows PC/Apple PC との違い

|                                  | Chromebook                                    | WindowsPC                                                                                                    | ApplePC                                      |
|----------------------------------|-----------------------------------------------|----------------------------------------------------------------------------------------------------|----------------------------------------------|
| OS <u>*1</u>                     | ChromeOS                                      | WindowsOS                                                                                                    | MacOS                                        |
| 開発元                              | Google 社                                      | Microsoft 社                                                                                                    | Apple 社                                      |
| 主な<br>アプリ<br>ソフト                 | ドキュメント<br>スプレッドシート<br><mark>スライド</mark>       | ワード<br>エクセル<br>パワーポイント                                                                                                 | ワード/Pages<br>エクセル/Nunbers<br>パワーポイント/Keynote |
| Chrome<br>book<br>との<br>互換性      | ・同じ内容で <mark>共有が</mark><br><mark>可能</mark>    | <ul> <li>・文章や画像のレイアウトが崩れてしまうことがある</li> <li>・エクセルで使った式が使えないこともある</li> <li>・パワーポイントのアニメーション効果が生かすことができない場合もある</li> </ul> |                                              |
| Chrome<br>Book の<br>アプリを<br>使う方法 | ・学校で使っている<br>端末であれば、起動<br>後はそのまま使うこ<br>とができる。 | ・家庭の PC でも使用が可能。<br>・使用しているブラウザでグーグルを開き、アカウント<br>とパスワードを入力してログインしたら使用が可能。<br>→使い方は <u>クローム通信 No.4</u> で紹介しています         |                                              |

※1 OS・・・パソコンを動かすための基本的なシステム

※2 ブラウザ・・・インターネットを活用するためのソフトのこと(Chrome、InternetExplorer、Safari など)

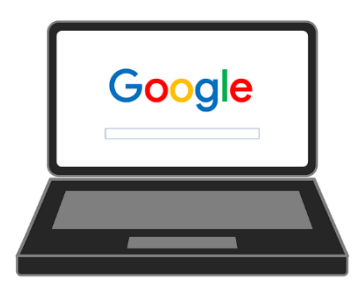